#### **\*NOTE**

- Before you begin in CMiC, you will need to email Christina Clyde (<u>CClyde@LeeKennedy.com</u>) to set up a client. You will need:
  - Company Name
  - Company Address
  - Company Telephone Number
  - Contact Name
- To setup a vendor in CMiC, you will need to email <u>Christina</u>
   <u>Clyde</u> with the following information:
  - Company Name (\*NOTE-DBA name may be different. See example below)
  - Company Remit-To Address
    - This many not be the same as on the W-9.
      - This is where the payment will be mailed
  - Company Telephone

| • Contact Name | Form W-9<br>(Rev. October 2018)<br>Department of the Treasury                                                        | Request for Taxpayer Give Form to the requester. Do not send to the IRS.                                                                                                    |
|----------------|----------------------------------------------------------------------------------------------------|----------------------------------------------------------------------------------------------------|
|                | 1 Name (as shown o<br>Next Step Co                                                                                   | O CO D WWW.JSgOWYOMMY9 - TO HISTOCOMS and the avec information:     on your income avec information:     oncepts, Inc.                                                                                                    |
|                | 2. Business name/di<br>DBA iLumi                                                                                     | disregarded entity name, if different from above                                                                                                    |
|                | S Individual/sol                                                                                                    | are box for federal tax classification of the person whose name is entered on line 1. Check only one of the boxes. Sumption (codes apply only to certain entities, not individuals; see instructions on page 3):                                                                                                    |
|                | single-member<br>di S<br>A<br>A<br>A<br>A<br>A<br>A<br>A<br>A<br>A<br>A<br>A<br>A<br>A<br>A<br>A<br>A<br>A<br>A<br>A | Ber CLC     Exempt payee code (if any)     If comparison, P=Partnership) II     Learnership II     Comparison, P=Partnership) II     Comparison, P=Partnership)     Comparison, P=Partnership)     Comparison, P=Partnership)     Comparison, P=Partn |
|                | ULC if the LLC if the LLC if the LLC if the LLC if the LLC if the LLC is disregarded                                 | Chreating and a set in the movement of that classification of the strategies member owner. So its cleans, a single-member LLC that is disregarded from the owner for U.S. federal tax purposes. Otherwise, a single-member LLC that is disregarded from the owner for U.S. federal tax purposes. Otherwise, a single-member LLC that is disregarded from the owner for the tax classification of its owner.                                                                                                    |
|                | 5 Address (number,<br>2 700 Greenda                                                                                  | structions = [struct, and apt, or suite no.) See instructions.<br>Safe Ave. Unit TH1002 Requester's name and address (optional)                                                                                                    |
|                | 6 Gity, state, and ZF<br>Needham, N                                                                                  | DP code<br>MA 02492                                                                                                    |
|                | 7 List account numb                                                                                                  | wer Identification Number (TIN)                                                                                                    |
|                | Enter your TIN in the app<br>backup withholding. For<br>resident alien, sole promi                                   | propriate box. The TIN provided must match the name given on line 1 to avoid<br>individuals, this is generally your social security number (SSN). However, for a<br>vietor, or disensarded entitivises the instructions for Part Later For other                                                                                                    |

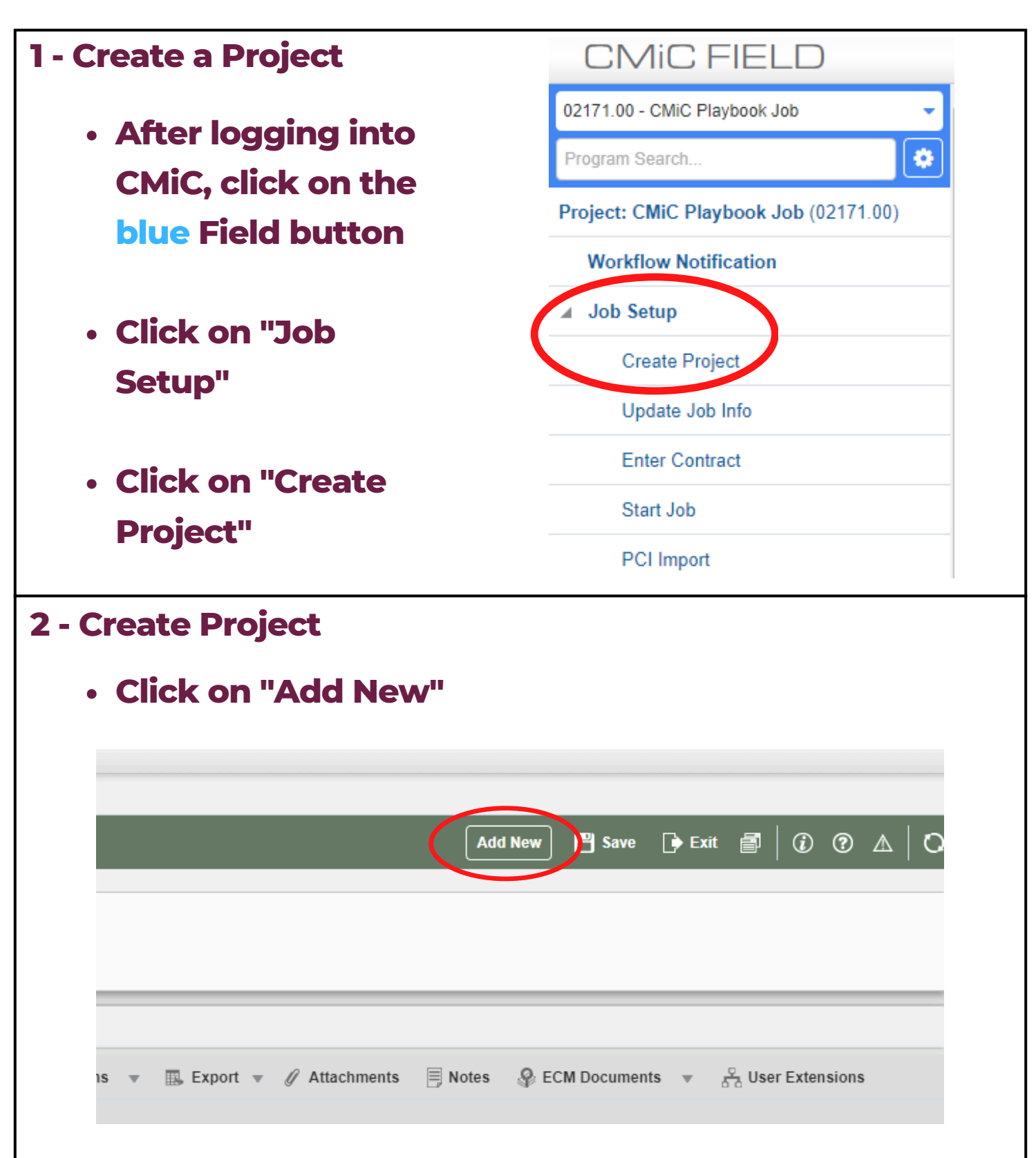

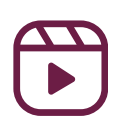

| 3 - Create a Project                         |                   |                                                                                                    |
|----------------------------------------------|-------------------|----------------------------------------------------------------------------------------------------|
| <ul> <li>Type the project nur</li> </ul>     | nber ge           | enerated from Protrac                                                                                                    |
| <ul> <li>Use the Deeple at</li> </ul>        | nd Cult           | turo wobsito to accoss                                                                                                    |
|                                              |                   | ture website to access                                                                                                    |
| the <u>Protrac Playb</u>                     | <u>ook</u>        |                                                                                                    |
|                                              |                   |                                                                                                    |
| <ul> <li>Give the project a "P</li> </ul>    | roject I          | Name"                                                                                                    |
| Project Info                                 | -                 |                                                                                                    |
| 🔯 Search 👼 Insert 👼 Delete 🛛 🐗 Previous 🔿 N  | ext 🗿 Duplicat    | ate Record 🛛 💩 Workflows 🔻 🖨 Report Options 👻 🥖                                                                                |
| * Project Name                               |                   | Close Project                                                                                                    |
| Project Ctrl ALL Q Parent Project Name ALL   |                   |                                                                                                    |
| General Addresses Key Players Job Info Class | ifiers Defaults   | Security Notes Documents                                                                                                    |
| * Customer                                   |                   |                                                                                                    |
| * Owner                                      |                   |                                                                                                    |
| 4 - Create a Project                         |                   |                                                                                                    |
|                                              | General Addresses | Rey Players         Job Into         Classifiers         Defaults         Security         Notes         Documents           Q |
| Complete                                     | * Owner           | Q End Date                                                                                                    |
| mandatory fields (*)                         |                   |                                                                                                    |
| under the General                            | * Description     |                                                                                                    |
| tab                                          | * Contract Type   | ٩                                                                                                    |
| Lap                                          | Project Photo URL |                                                                                                    |
|                                              |                   |                                                                                                    |
|                                              | General Address   | ses key Players Job Info Classifiers Defaults Security Notes Documents                                                         |
| Click on the                                 | Site Address      |                                                                                                    |
| Click on the                                 | Address Code      | ٩                                                                                                    |
| Address tab and                              | Street            |                                                                                                    |
| input the address                            | City              |                                                                                                    |
| of where the                                 | Zip/Postal Code   | Country                                                                                                    |
| or where the                                 | Phone             | Fax                                                                                                    |
| project is located                           |                   | 1                                                                                                    |
|                                              |                   |                                                                                                    |

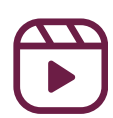

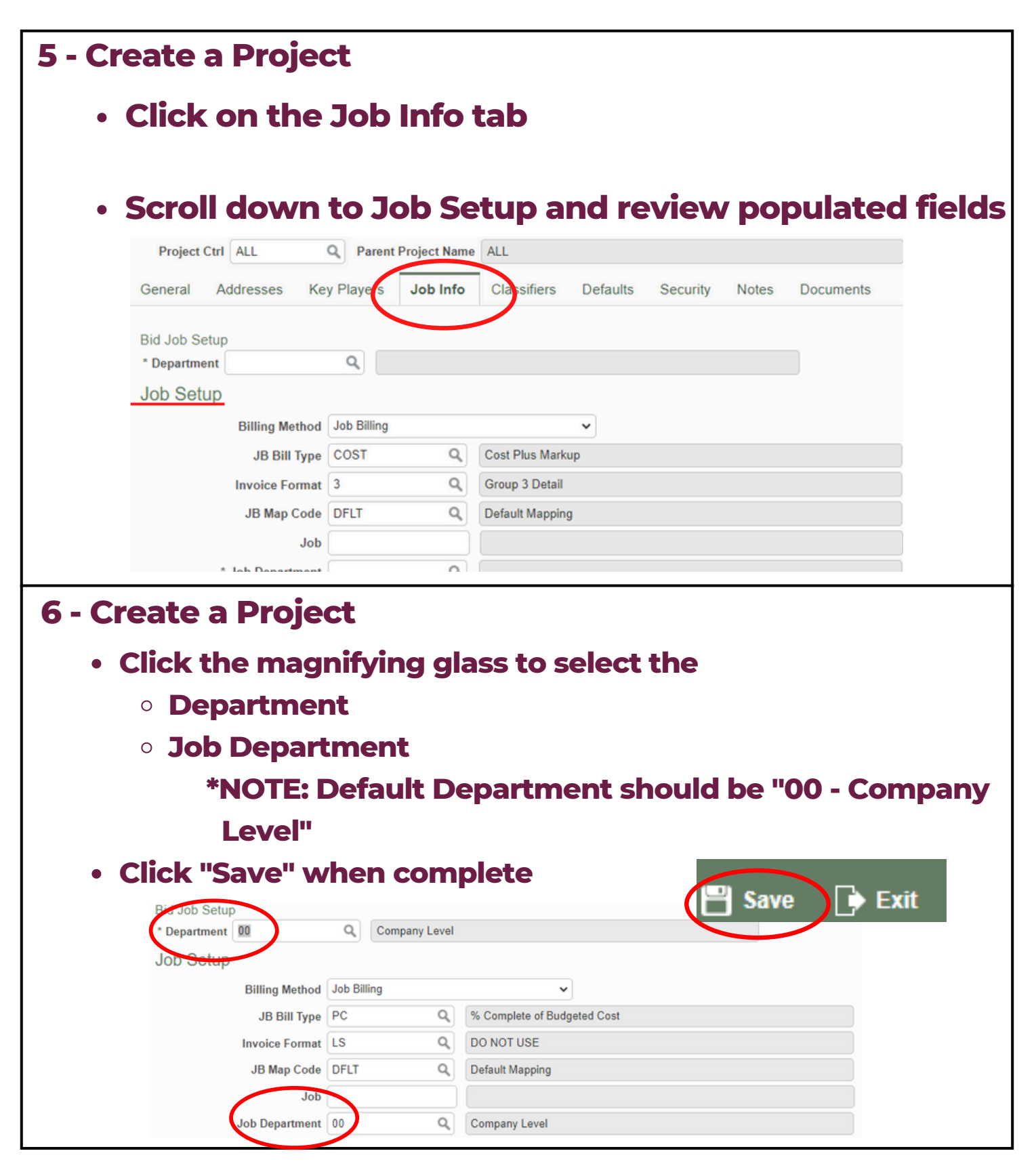

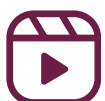

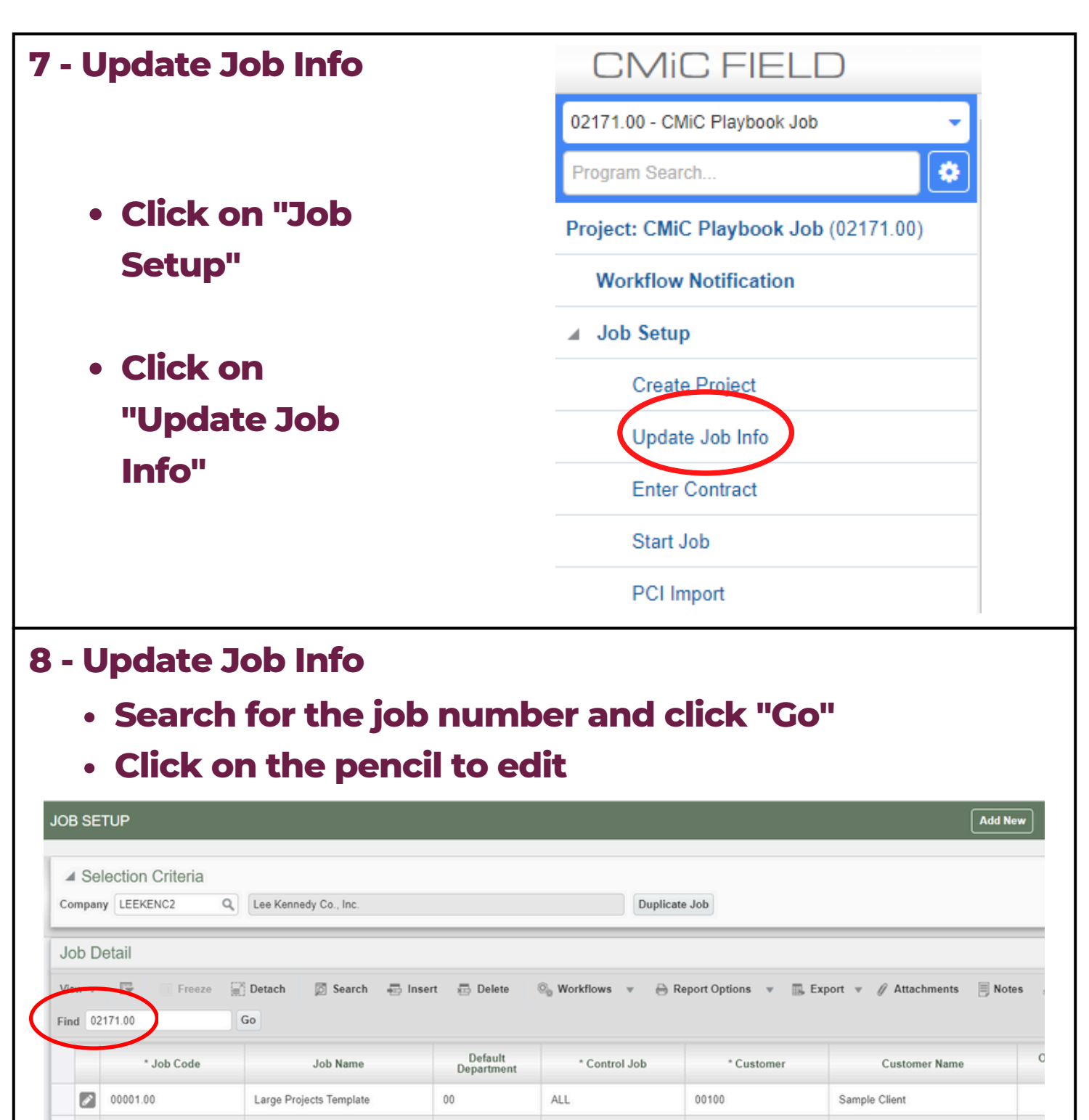

ALL

ALL

ALL

00

00

00

00100

00100

00100

Sample Client

Sample Client

Sample Client

8

ø

00002.00

01001.00

010016.00

Interiors/Special Projects Templa

Mutt Cutts - Pet Groomers - Lloyc

Test billing default issue

| 9 - Update Job Info                                                                                                    |                                                                                                    |                                                                                                    |  |  |  |  |
|----------------------------------------------------------------------------------------------------|----------------------------------------------------------------------------------------------------|----------------------------------------------------------------------------------------------------|--|--|--|--|
| <ul> <li>Confirm the required fields (*) under "Job Detail"<br/>are correct</li> </ul>                                                                                                    |                                                                                                    |                                                                                                    |  |  |  |  |
| • Use t<br>Mana                                                                                                    | <ul> <li>Use the magnifying glass next to "Project<br/>Manager" to search for the PM</li> </ul>                                  |                                                                                                    |  |  |  |  |
| IOB SETUP                                                                                                    |                                                                                                    | Table Mode 🛛 🖶 Exit                                                                                                    |  |  |  |  |
| Selection Criteria                                                                                                    |                                                                                                    |                                                                                                    |  |  |  |  |
| Selection Criteria<br>Company LEEKENC2 Q<br>Job Detail                                                                                                    | Lee Kennedy Co., Inc.                                                                                                    | Duplicate Job                                                                                                    |  |  |  |  |
| Selection Criteria<br>Company LEEKENC2 Q<br>Job Detail<br>Job Detail Settings Ac<br>Search Ensert E                                                                                                | Lee Kennedy Co., Inc.<br>counts AP Taxes Job B<br>Delete Previous N                                                              | Duplicate Job         illing       WIP         Payroll       Bank         Security       Equipment Locations         Compliance       PO / WO         Workflows                                                                                                    |  |  |  |  |
| Selection Criteria<br>Company LEEKENC2 Q<br>Job Detail<br>Job Detail Settings Ac<br>Search Insert Insert                                                                                           | Lee Kennedy Co., Inc.<br>counts AP Taxes Job B<br>Delete                                                                         | Duplicate Job         illing       WIP         Payroll       Bank         Security       Equipment Locations         Compliance       PO / WO         Workflows       Report Options         V       Attachments         Notes       ECM Documents         CMIC Playbook Job                                                                                                    |  |  |  |  |
| Selection Criteria<br>Company LEEKENG2 Q<br>Job Detail<br>Job Detail Settings Acc<br>Search Sinsert S<br>'Job Code<br>'Control Job                                                                 | Lee Kennedy Co., Inc.<br>counts AP Taxes Job B<br>Delete Previous N 1<br>02171.00<br>ALL Q                                       | Duplicate Job         illing       WIP         Payroll       Bank         Security       Equipment Locations         Compliance       PO / WO         Workflows       Report Options         Value       Attachments         CMIC Playbook Job         Status       Pending                                                                                                    |  |  |  |  |
| Selection Criteria<br>Company LEEKENC2 Q<br>Job Detail<br>Job Detail Settings Ac<br>Search Insert Insert International Section Control Job<br>Control Job<br>Control Job                           | Lee Kennedy Co., Inc.<br>counts AP Taxes Job Bi<br>Delete Previous P 1<br>02171.00<br>ALL Q<br>00100 Q                           | Duplicate Job         illing WIP Payroll Bank Security Equipment Locations Compliance PO / WO WBS         Next        Report Options *         Morkflows *       Report Options *         CMic Playbook Job         Status         Sample Client         Update Customer                                                                                                    |  |  |  |  |
| Selection Criteria<br>Company LEEKENC2 Q<br>Job Detail<br>Job Detail Settings Ac<br>Search Insert S<br>'Job Code<br>'Control Job<br>'Customer<br>Contract                                          | Lee Kennedy Co., Inc.<br>counts AP Taxes Job Bi<br>Delete Previous P<br>02171.00<br>ALL Q<br>00100 Q<br>02171.00                 | Image: Duplicate Job         Image: Duplicate Job         Image: Duplicate Job         Image: Duplicate Job         Next       Image: Duplicate Job         Next       Image: Duplicate Job         Image: Duplicate Job       Image: Duplicate Job         Image: Duplicate Job       Image: Duplicate Job         Image:                                                                                                    |  |  |  |  |
| Selection Criteria<br>Company LEEKENC2 Q<br>Job Detail<br>Job Detail Settings Acc<br>Search Insert I Settings<br>* Job Code<br>* Control Job<br>* Customer<br>Contract<br>Billing Method           | Lee Kennedy Co., Inc.<br>counts AP Taxes Job B<br>Delete Previous P<br>02171.00<br>ALL Q<br>00100 Q<br>02171.00<br>Job Billing V | Duplicate Job         illing       WIP       Payroll       Bank       Security       Equipment Locations       Compliance       PO / WO       WBS         Next       Image: Security in the security in the security is an interval of the security is an interval of the secu |  |  |  |  |
| Selection Criteria<br>Company LEEKENC2 Q<br>Job Detail<br>Job Detail Settings Ac<br>Search Settings Ac<br>'Sob Code<br>'Control Job<br>'Customer<br>Contract<br>Billing Method<br>'Project Manager | Lee Kennedy Co., Inc.<br>Counts AP Taxes Job B<br>Delete Previous<br>02171.00<br>ALL Q<br>00100 Q<br>02171.00<br>Job Billing V   | Duplicate Job         illing WIP Payroll Bank Security Equipment Locations Compliance PO / WO WBS         Next <ul> <li>Workflows              <ul></ul></li></ul>                                                                                                    |  |  |  |  |

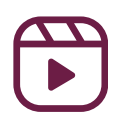

- Click on the magnifying glass next to "Cost Code Template"
  - Choose option based on your department
- Click "OK"
  - \*NOTE- This template should be used when you are opening a new job and don't have a budget yet. This will allow you to begin charging with the codes from the template

Table Mode 🛛 💾 Save 🕞 Exit 📄 🧃 🕢

- Click on "Automatically Apply Template to Job"
- Click "Save"

| * Customer            | 70047       | Q,           | Simmons University              | Cost Code Template LOV | ×            |
|-----------------------|-------------|--------------|---------------------------------|------------------------|--------------|
| Contract              | 06287.00    |              |                                 | Cost couc remplate Lov |              |
| Billing Method        | Job Billing | ~            | Edit * Default Department 00    | ▲ Search               | Advanced     |
| * Project Manager     |             | ٩            |                                 | CODE                   |              |
| Cost Code Template    | )           | C            | Automatically Apply Template To | dot                    | Search Reset |
| Location              |             | Q            |                                 | CODE                   |              |
| Estimated Start Date  | Apr 02 2019 |              | Estimated End Date Sec 04 201   | CIG                    |              |
| cannated Start Date   |             | 4 567 201 00 | Effective Date                  | LARGE                  |              |
| ginal Contract Amount |             | 4 080 470 80 | Enective Date                   | PRECON (19)            |              |
| rrent Contract Amount |             | 4,200,172.00 | Project start Date              |                        |              |
|                       | Enter Notes | CDI          |                                 |                        |              |
|                       |             |              |                                 |                        |              |
|                       |             |              |                                 |                        |              |
|                       |             |              |                                 |                        |              |
|                       |             |              |                                 |                        |              |
|                       |             |              |                                 |                        |              |
|                       |             |              |                                 |                        | OK Gancel    |
|                       |             |              |                                 |                        |              |
|                       |             |              |                                 |                        |              |

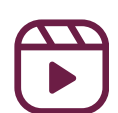

| 10 - Update Job                                                                                                    | Info                    |                                                 |  |  |  |  |  |
|----------------------------------------------------------------------------------------------------|-------------------------|-------------------------------------------------|--|--|--|--|--|
| Job Detail                                                                                                    |                         |                                                 |  |  |  |  |  |
|                                                                                                    |                         | Leb Rilling WIR Payroll Bank Socurity Equipment |  |  |  |  |  |
| Job Detail Settings A                                                                                                    | Counts AF laxes         | Jon Blank Security Equipment                    |  |  |  |  |  |
| 🛛 Search 🖶 Insert 🚈                                                                                                    | Delete <b>(</b> Previou | workflows Vertions Vertions Atta                |  |  |  |  |  |
| * Default Billing Type                                                                                                    | PC Q                    | % Complete of Budgeted Cost                     |  |  |  |  |  |
| * Default Invoice Format                                                                                                    | LS Q                    | DO NOT USE                                      |  |  |  |  |  |
| Billing Rate Table                                                                                                    | DFLT Q                  | Default Billing Rate Table                      |  |  |  |  |  |
| JB Map Code                                                                                                    | DFLT Q                  | Default Mapping                                 |  |  |  |  |  |
| * Retainage Code                                                                                                    | 10 Q                    | 10% Retainage Rule - Below 3 Million            |  |  |  |  |  |
| <ul> <li>Click on the "Job Billing" tab</li> <li>Confirm: <ul> <li>"Default Billing Type"</li> <li>*Note: Select "PC" if the contract is lump sum and "COST" if the contract type is cost-plus or GMP</li> <li>Default Invoice Format</li> <li>"Billing Rate Table"- Set to "DFLT"</li> <li>"JB Map Code"- Set to "DFLT"</li> <li>"Retainage Code"</li> </ul> </li> </ul> |                         |                                                 |  |  |  |  |  |
| <ul> <li>Click "Save" in the top right corner</li> </ul>                                                                                                    |                         |                                                 |  |  |  |  |  |

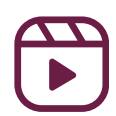

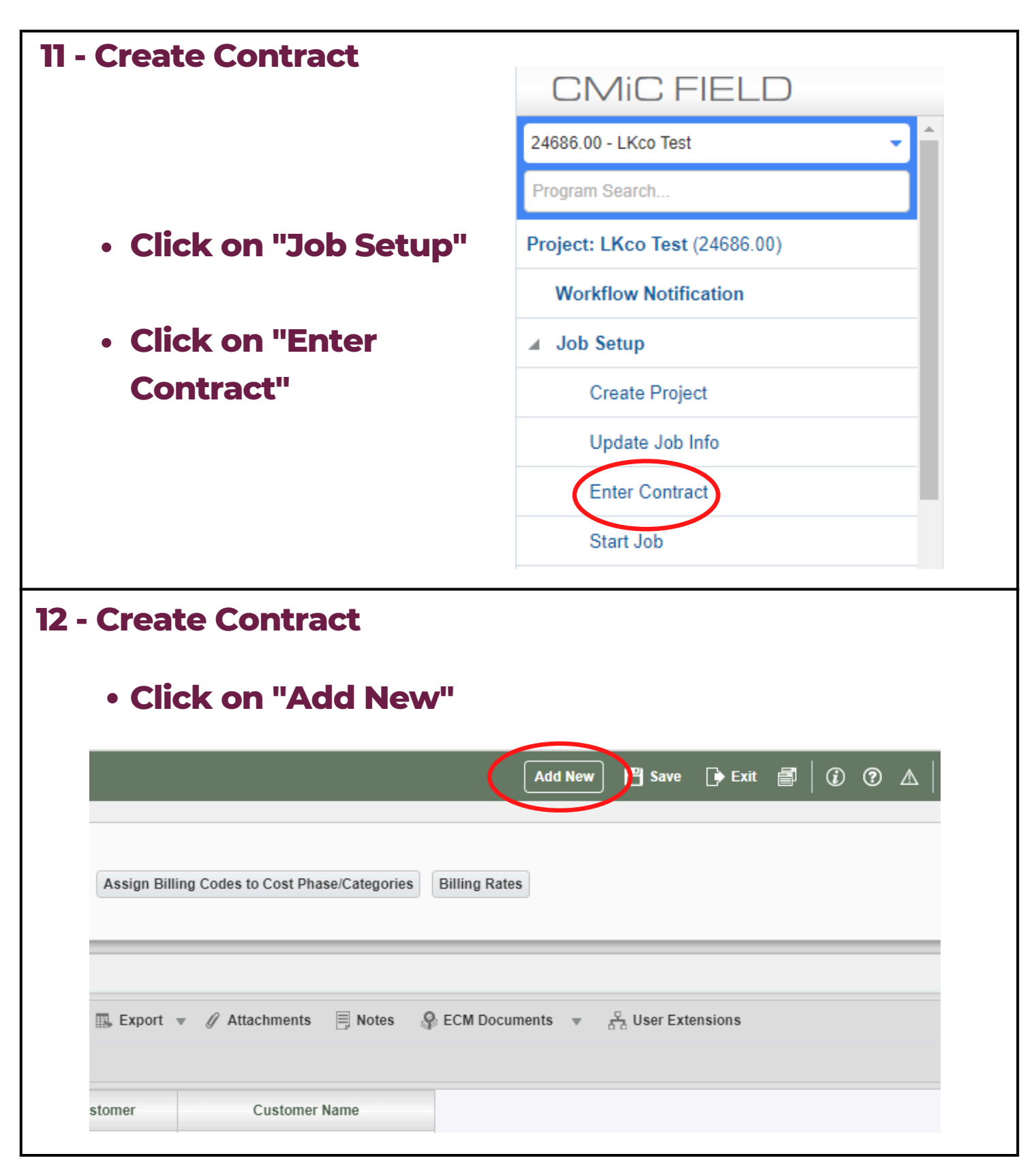

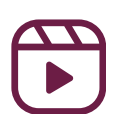

| 13 - Create Contract                                                                                                    | *NOTE- If you are not ready                                                            |  |  |  |
|----------------------------------------------------------------------------------------------------|----------------------------------------------------------------------------------------|--|--|--|
| <ul> <li>Enter job number and press</li> </ul>                                                                                                    | to upload your budget, but                                                             |  |  |  |
| enter                                                                                                    | will need to make manpower                                                             |  |  |  |
| <ul> <li>Fields will autofill</li> </ul>                                                                                                    | projections, refer to <u>Page 20</u>                                                   |  |  |  |
| <ul> <li>Review the "Contract Date"</li> </ul>                                                                                                    | (Adding Custom Phase                                                                   |  |  |  |
| Click "Save"                                                                                                    | Codes)                                                                                 |  |  |  |
| CONTRACT ENTRY                                                                                                    | Table Mo (e) 📑 Save 🕞 Exit                                                             |  |  |  |
| Create Contract Company LEEKENC2 Q, Lee Kennedy Co., Inc. Use Subcontract Vendor on New Bill Lines Show Closed Contracts Show Non-Recovera                                                                                                    | illing Codes to a Contract Assign Billing Codes to Cost Phase/Categories Billing Rates |  |  |  |
| Contract Information                                                                                                    |                                                                                        |  |  |  |
| Billing Items Defaults Rounding Methods Address Description Officials Surcharges                                                                                                    | Risk Management Separate Billing Information Mapping Groups                            |  |  |  |
| Job 02171.0 CMIC Playbook Job<br>* Contrast et 171.00 CMIC Playbook Job<br>* Customer 00100 Q Sample Gent<br>Budg. Billing Amt<br>Approved to Bate<br>Closed Date<br>Closed Date<br>Contract Date<br>Contract Date<br>Contr | ing Type PC                                                                            |  |  |  |
| <ul><li>14 - Create Contract</li><li>Click on the "Defaults" tal</li></ul>                                                                                                    | b to confirm the retainage                                                             |  |  |  |
| Contract Information                                                                                                    |                                                                                        |  |  |  |
| Billing Items <b>Defaults</b> Rounding Method                                                                                                    | ls Address <b>H</b> Description Officials                                              |  |  |  |
| 🔯 Search 🖶 Insert 👼 Delete 🛛 🐗 Pro                                                                                                    | evious 🗰 Next 🚳 Workflows 🔻                                                            |  |  |  |
|                                                                                                    |                                                                                        |  |  |  |
| * Retainage Code 10 Q 10% R                                                                                                    | etainage Rule - Below 3 Million 🛛 🔲 All                                                |  |  |  |
| Warn If There Are Cate                                                                                                    | gories Without Bill Codes                                                              |  |  |  |
| Calculate And Release                                                                                                    | Retainage At Invoice Level                                                             |  |  |  |
| ✓ Material Stored Include                                                                                                    | ed In Calculated Billing Amount                                                        |  |  |  |
| *NOTE- Use the "Description" ta                                                                                                    | ab to edit                                                                             |  |  |  |

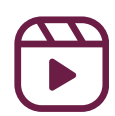

#### **\*NOTE:**

#### **Adding Custom Phase Codes**

- Field--> Job Setup--> Maintain Cost Codes
- Enter job number
- Click "Insert" under "Cost Code Detail"
- Enter the "Cost Code" and "Description"
  - Make sure "Billing" and "Active" boxes are checked
- Click "Add/Remove" categories, select the proper cost type

| Cost Code Detail |                |                     | Billing | * Active | * Factorable | Add/Remove Categories |                       |
|------------------|----------------|---------------------|---------|----------|--------------|-----------------------|-----------------------|
| Vie              | w 🔻 🔄 🌆 Freeze | 📄 Detach 🛛 🗖 Search | lnsert  |          |              |                       | Add/Remove Categories |
|                  | * Cost Code    | Description         | Catego  |          |              |                       | Add/Remove Categories |
|                  | 00             | Division 00         | Catego  |          |              |                       |                       |

#### To add on Billing side:

- Field-->Job Setup-->Enter Contract
- Enter job number
- Click the pencil to go to the job
- Under "Contract Information", click "Add New Bill Codes"
- Select "New Bill Codes Only", click "OK"
- Check that the phase code appears down below the billing items window
   Add New Bill Codes Only
   Add New Bill Codes And Reset All Groups

Add New Bill Codes And Reset Null Groups

OK Cancel

Add New Bill Codes

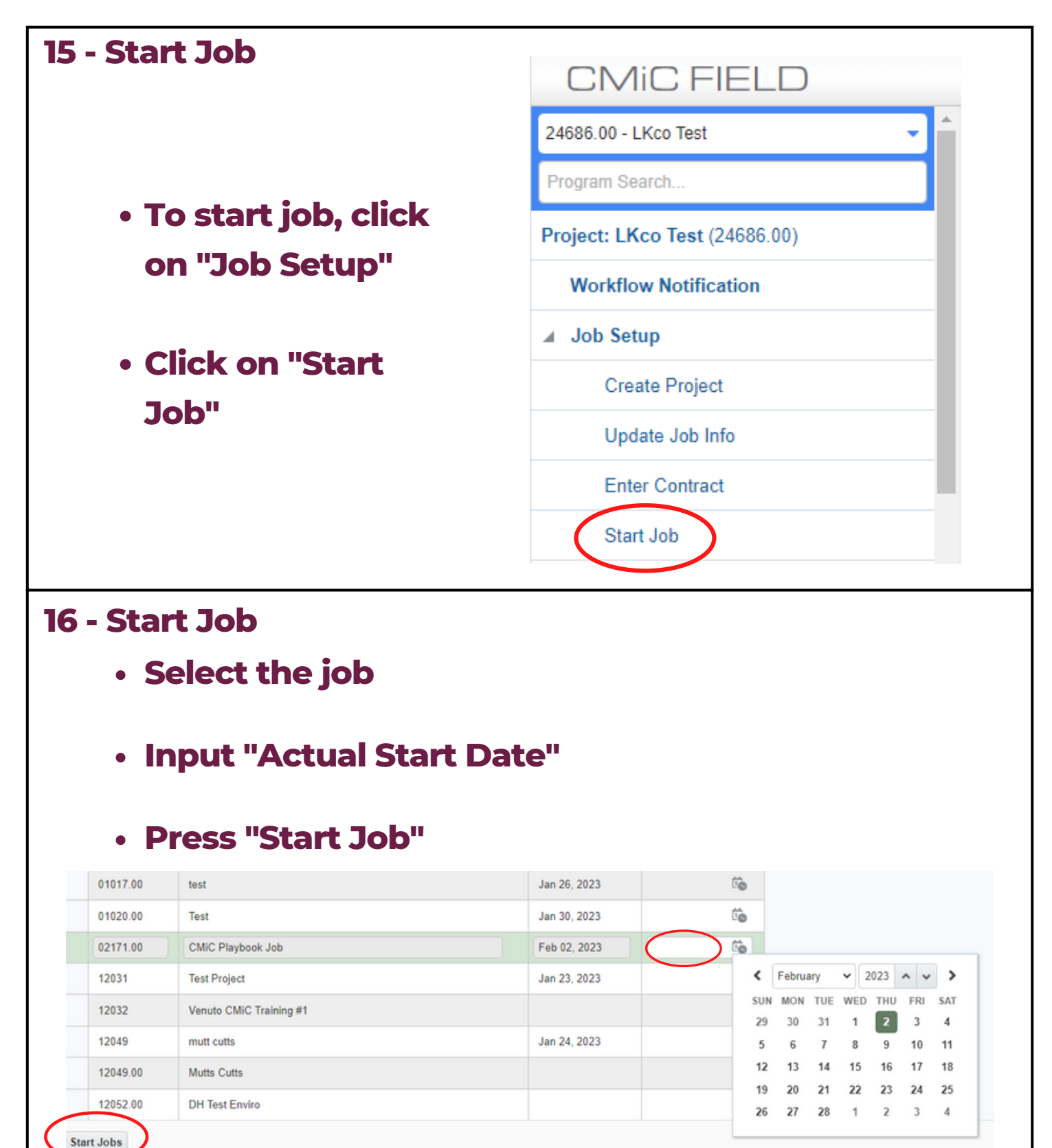

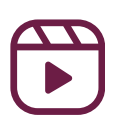